# ANNA UNIVERSITY CHENNAI 600 025

## **TENDER NOTICE**

## Tender Ref No. 10266/PP4/2013

On-line Tenders in Two Bid System for 'Printing and Supply of Diary 2014.

| S1. | Tender Ref. No. | Item Name              | At approximate Cost of Rs. |
|-----|-----------------|------------------------|----------------------------|
| No. |                 |                        |                            |
| 1   | 10266/PP4/2013  | Printing and Supply of | Rs. 11.00 lakhs            |
|     |                 | Diary 2014-7500 Nos.   |                            |

The tender documents can be downloaded by registering in the website https://tntenders.gov.in using Digital Signature Certificate and E-Token from 10.00 a.m. on 09.10.2013. The filled in tender documents can be submitted by uploading in the website up to 3.00 p.m. on 24.10.2013 and will be opened at 3.15. p.m. on 24.10.2013. For EMD and other detailed tender conditions, future corrigenda etc., please keep visiting the above website and not any press advertisement.

## REGISTRAR

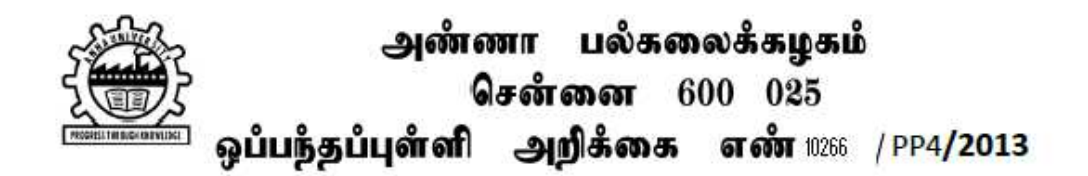

அண்ணா பல்கழைக்கழகத்தின் 'திட்டம் மற்றும் வளர்ச்சி' பிரிவிற்கு கீழ்க்கண்டவற்றிற்கு அச்சிட்டு வழங்க ஒப்பந்தப்புள்ளிகள் வரவேற்கப்படுகின்றன.

| வரிசை | ஒப்பந்தப்புள்ளி | வேலையின் விபரம்                                              | தோராயத்         |
|-------|-----------------|--------------------------------------------------------------|-----------------|
| எண்   | அறிக்கை எண்.    |                                                              | தொகை ரூ         |
| 1.    | 10266 /PP4/2013 | நாட்குறிப்பு . 2014<br>7500 எண்ணிக்கை அச்சிட்டு<br>வழங்குதல் | 11.00<br>லட்சம் |

மின்னணுகையொப்ப சான்றிதழ் மற்றும் அடையாளம் மூலம் <u>https://tntenders.gov.in</u> என்ற வலைதளத்தில் பதிவு செய்து ஒப்பந்தப்புள்ளி ஆவணங்களை 09/10/2013லிருந்து எடுத்துக் கொள்ளலாம்.

ஒப்பந்தப்புள்ளி ஆவணங்களைப் பூர்த்தி செய்து 24/10/2013 பிற்பகல் 3.00 மணிக்குள் மின்னணுமூலம் இரு ஆவணமுறையில் மேற்கண்ட வலைதளத்தில் சமர்ப்பிக்க வேண்டும்.

வலைதளத்தில் பெறப்பட்ட ஒப்பந்தப்புள்ளிகள் அன்றே பிற்பகல் 3.15 மணிக்கு திறக்கப்படும். முன் வைப்புத் தொகை, ஒப்பந்த நிபந்தனைகள் போன்ற விவரங்களும் மற்றும் இனி வருங்காலத்தில் தேவைப்படும் திருத்தங்களும் மேற்கண்ட வலைதளத்தில் மட்டுமே அறிவிக்கப்படும்.

பதிவாளர்.

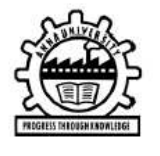

அண்ணா பல்கலைக்கழகம் சென்னை 600 025 ஒப்பந்தப்புள்ளி அறிக்கை எண். 10266 / PP4/2013

1. ஒப்பந்தப்புள்ளி கோரும் அலுவலர் : பெயர், பதவி மற்றும் முகவரி

பதிவாளர்

அண்ணா பல்கலைக்கழகம், சென்னை – 25. தொலைபேசி எண் : 044-22357004, மின் தொலைநகல் எண்:044-22351956 (Fax No.) மின்னஞசல முகவரி : registrar@annauniv.edu (புலமுதல்வர் திட்டம் மற்றும் வளர்ச்சித்துறை)

2. அ) அச்சிட்டு வழங்கும் பணிகளின் பெயர்

| வரிசை | ஒப்பந்தப்புள்ளி | வேலையின் விபரம்                             | தோராயத்             |  |
|-------|-----------------|---------------------------------------------|---------------------|--|
| எண்   | அறிக்கை எண்.    |                                             | தொகை ரூ             |  |
| 1.    | 10266 /PP4/2013 | நாட்குறிப்பு . 7500, அச்சிட்டு<br>வழங்குதல் | <b>11.00</b> லட்சம் |  |

| ஆ) விநியோகித்து நிறுவுவதற்கான :<br>மாவட்டத்தின் பெயர்                                                 |            | சென்னை                                                                                                    |
|----------------------------------------------------------------------------------------------------|------------|----------------------------------------------------------------------------------------------------|
| 3. எந்த இடத்தில், எந்த தேதி வரை<br>ஒப்பந்தப்புள்ளி சம்மந்தமாக படிவம்<br>கிடைக்கும் என்ற விபரம்        | :          | 09.10.13 முற்பகல் 10.00 மணி முதல்<br>24.10.13 பிற்பகல் 2.00 மணி வரை<br>இதற்கான ஒப்பந்தப்புள்ளி ஆவணங்களை<br><u>https://tntenders.gov.in</u> என்ற<br>வலைத்தளத்திலிருந்து எடுத்துக் கொள்ளலாம்.                                                        |
| 4. செலுத்தப்பட வேண்டிய<br>முன்வைப்பு தொகை விபரம்                                                      | :          | பதிவாளர். அண்ணா பல்கலைக்கழகம்,<br>சென்னை — 25 என்ற பெயரில் எடுக்கப்பட்ட<br>கேட்பு வரையோலை ரூ11000/                                                                                                    |
| 5. நிறைவு செய்யப்பட்ட ஒப்பந்த நாளும்;<br>நேரமும்                                                      |            | பூர்த்தி செய்யப்பட்ட ஒப்பந்தப்புள்ளி<br>ஆவணங்களை 24.10.13 பிற்பகல்<br>3.00 மணிக்குள் <u>https://tntenders.gov.in</u><br>என்ற வளைதளத்தில் இரு ஆவணமுறையில்<br>மின்னணுகையொப்ப சான்றிதழ் மற்றும்<br>அடையாளம் மூலம் பதி செய்து சமர்ப்பிக்க<br>வேண்டும். |
| 6. கலந்தாய்வு கூட்டம் மற்றும்<br>பெறப்பட்ட ஒப்பந்தப்புள்ளிகள்<br>திறக்கப்படும் இடமும், நாளும் நேரமும் |            | 10.10.2013 பிற்பகல் 3.15 மணிக்கு<br>ஒப்பந்தப்புள்ளிகள் பற்றிய கலந்தாய்வும்<br>24.10.2013 பிற்பகல் 3.15 மணிக்கு<br>ஒப்பந்தப்புள்ளிகளின் முதல் ஆவண்ததை<br>திறப்பதற்குமான கூட்டமும் அண்ணா<br>பல்கலைக்கழகத்தில் நடைபெறும்.                             |
| <ol> <li>ஒப்பந்தப்புள்ளி அலுவலர்<br/>பொருத்தமானது எனத்தீர்மானிக்கும்<br/>முக்கியமான தகவல்</li> </ol>  | 8 <b>:</b> | ஒப்பந்த நிபந்தனைகள் போன்ற<br>விவரங்களும் இனிவருங்காலத்தில்<br>தேவைப்படும் திருத்தங்களும் மேற்கண்ட<br>வலைத்தளத்தில் மட்டுமே அறிவிக்கப்படும்.                                                                                                    |

## பதிவாளர்.

### ANNA UNIVERSITY CHENNAI 600 025

#### **TENDER NOTICE**

#### Tender Ref No. 10266/PP4/2013

| Critical Dates                       |                          |                                                               |                          |                                                                                                    |                          |
|--------------------------------------|--------------------------|---------------------------------------------------------------|--------------------------|----------------------------------------------------------------------------------------------------|--------------------------|
| 1. Tender<br>Publish Date            | 09.10.2013<br>10.00 a.m. | 2. Bid Document<br>Download Start<br>Date                     | 09.10.2013<br>10.00 a.m. | 3. Clarification Start<br>Date                                                                                                    | 09.10.2013<br>10.00 a.m. |
| 4. Pre Bid Meeting<br>Date           | 10.10.2013<br>03.15 p.m. | 5. Technical and<br>Financial Bid<br>Submission Start<br>Date | 11.10.2013<br>10.00 a.m. | 6. Physical<br>Submission of EMD<br>End Date/<br>Clarification<br>End Date/<br>Contacting Help Desk<br>on E-Tendering End<br>date | 23.10.2012<br>03.00 p.m. |
| 7. Bid Document<br>Download End Date | 24.10.2013<br>03.00 p.m. | 8. Technical and<br>Financial Bid<br>Submission End<br>Date   | 24.10.2013<br>03.00 p.m. | 9. Technical Bid<br>Opening Date                                                                                                  | 24.10.2013<br>03.15 p.m. |

## As this is an online tender, Tender Documents are made available in the website https://tntenders.gov.in

#### **Steps for downloading the tender documents:**

- 1. Browse the website *https://tntenders.gov.in*
- 2. Click the *Latest Active Tenders* on the top left side of the home page
- 3. Enter *Tender ID* as 2013\_AU\_ and ignore the rest
- 4. Click *search* on the right side
- 5. List of various tenders floated by Anna University would appear. Select the tender you are interested and click.
- 6. The details of the tender would appear
- 7. Click the *download zip file* under the title *Tender Document*
- 8. Enter the user ID as *guest* and the pass word as *Guest#08*
- 9. The details of the tender would again appear as in point  $\boldsymbol{6}$
- 10. Click the *download zip file* again
- 11. Save the tender documents
- As this is an online tender, download the Bidders Manual Kit from the website https://tntenders.gov.in and follow the Instructions step by step for bid submission

#### REGISTRAR